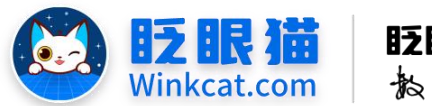

眨眼猫(北京)科技有限公司

臣

率

4

倍

# 《个人参会中心信息项配置》操作说明

AR

此文档为"小程序平台操作文档"的一部分。版权归属为"眨眼猫(北京)科技有限公司"及其关联公司、授权公司。未经以上公司授权,请勿以任何形式分享给第三方。

文档以介绍操作流程与运维方法为目的,文中的图片均为示例图片,可能与您的小程序 最终的图片不尽相同。

如发现文档中有任何错误、遗漏、或对文档有任何建议,请联系您的对接服务人员或关 注微信公众号"眨眼猫智慧会务",按上面的提示联系我们。

## 一、使用前提

1、如您使用的是本公司提供的后台服务,则管理后台地址为:

#### https://w.yyhd.club

如非以上后台地址,您需要向您的单位相关负责人或本公司对接人索要后台地址。

2、您需要有小程序平台的管理权限。如您无法登陆后台,请联系您单位相关负责人或本公司对接人。

## 二、个人参会中心信息项说明

- 个人参会中心支持管理员根据需求自由配置需要展示的信息。
- 1、支持信息分组分类配置,可按日期、食宿行等进行分类。
- 2、分组名称可以自定义图标,使页面更加美观。
- 3、展示的分组及字段内容不受数量限制,填写多少即可展示多少。

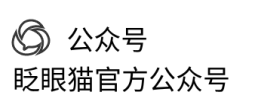

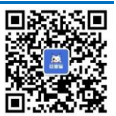

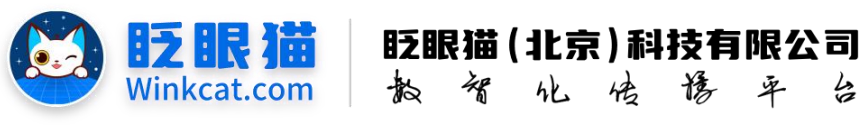

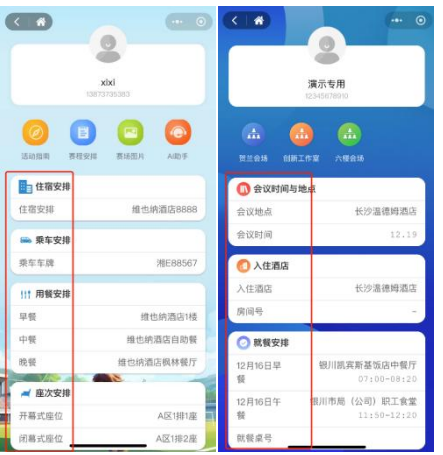

## 三、个人参会中心信息项

 1、首页左侧菜单栏个人参会信息——个人参会中心——个人参会中心配置,点击"信息配置"进入个人参会中心信息配置页,或完成个人参会中心基础信息配置后自动进入,如下 图所示:

| ▼ 个人参会信息 / 个人参会中心配置 |         |          |         |                     |            | acenona 🚳 🗇 🗉 |
|---------------------|---------|----------|---------|---------------------|------------|---------------|
| n 87. 🗮             | ABR     | 0749-CX  |         |                     | 4          |               |
| • #RD#              | 个人要会中心  |          |         |                     | × .        |               |
| ● 小程序起言 ~           | 772.621 | 1993     | 0.10220 | (0.1120221)         |            |               |
| ■ #888 ÷            | 89      | 88       | 0 KS    | 包織村间                | Nº Nº      |               |
| 🗆 24/212            | 1090    | 个人學會中心配置 | 上班中     | 2024-07-10 15:20:29 | 信息在西安会幕页起首 |               |
| • 998E -            |         |          |         |                     |            |               |
| < (2012-01) ·       |         |          |         |                     |            |               |
| * 1992 ·            |         |          |         |                     |            |               |
| • ↑.#####           |         |          |         |                     |            |               |
| a 11.0000 2 .       |         |          |         |                     |            |               |
| □ 9会高高配置            |         |          |         |                     |            |               |
| • ********* 3       |         |          |         |                     |            |               |
| · energy ·          |         |          |         |                     |            |               |
|                     |         |          |         |                     |            |               |
| • ESE -             |         |          |         |                     |            |               |
| • ARBA              |         |          |         |                     |            |               |
| w anwa              |         |          |         |                     |            |               |
|                     |         |          |         |                     |            |               |

- 2、根据自己的需求配置需要展示的信息
- (1) 添加分组,如下图所示:

|      |                   | Ø 🗇 a |
|------|-------------------|-------|
| • BR | 〇个人學会。 × 信息配置 C × |       |
| 分细信息 |                   | (Awe) |
|      |                   |       |

(2) 修改分组信息,完善分组名称和 logo,分组名称如乘车安排、座位安排、住宿安排等, 下图所示:

| <b>自</b> 首页 | ●个人参会× 信息起置 C× |                                                                                                    |
|-------------|----------------|----------------------------------------------------------------------------------------------------|
| 分磁信息        |                | azoe                                                                                                    |
| 分編1         |                | (137) (119) (119) |
|             |                |                                                                                                    |

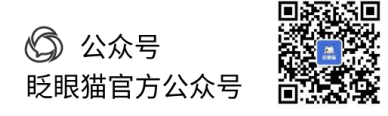

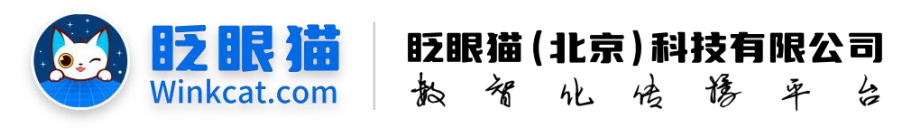

| "分组名称:  | 分组1 |                                                                |
|---------|-----|----------------------------------------------------------------|
| 分组logo: |     | 上作圏片<br>上作圏片資源(150*150像薬)、支<br>持PNG、JPG、JPEG格式、大小<br>不超过600KB。 |
|         |     |                                                                |

Tips: 分组 logo 可在素材库中进行选择,点击上传图片,选择"从素材库选择",场景选择"小图标"查询即可,根据需求选择相对应的图标,也可以自行做图上传哦~如下图所示:

| "分组名称:<br>分组logo:           | 分组1<br>上代回片<br>190条系)、文<br>1940-3-06。JPG-MR(1, 文<br>1940-3-06。JPG-MR(1, 文)<br>不起过800KB。 | 上传图片 2<br>从素材库选择<br>该输入资源名称 查询      |              |
|-----------------------------|-----------------------------------------------------------------------------------------|-------------------------------------|--------------|
|                             |                                                                                         | 通符成上统<br>尺寸 全部 ● 风格 全部 ● 色系 全部 ● 场景 | 4<br>小您#ā 章询 |
| 上传图片                        |                                                                                         |                                     |              |
| 送得或上传<br>尺寸 全部 ◆ 风格 全部 ◆ 色系 | 全部<br>終背景本八面<br>会文字を人面<br>会文字を人面<br>空初<br>重功<br>重功                                      | +<br>本地上徑<br>个人參会中心<br>編织科          |              |

(3) 分组补充完成后,添加分组字段,即分组下展示的项目名称,如入住酒店、房间号等, 如下图所示:

| ▲ 田川 ○ 个人参会→ × 信息設置 ○ ×                       | ×                                                                                                    |
|-----------------------------------------------|----------------------------------------------------------------------------------------------------|
| 分层信息                                          | (In the second second s |
| 90T                                           | (12) (12) (12) (12) (12) (12) (12) (12)                                                                                                    |
| 1.早段1<br>英語: 元元4 +                            | 78 ±8 #M •                                                                                                    |
| → <del>7888</del><br><sup>学381</sup> 在此修改字段名称 |                                                                                                    |

(4) 按以上操作完善分组和字段,填写完成后记得点击左下角保存哦~如下图所示:

| ~            | 2. 午餐     |
|--------------|-----------|
| ~            | 类型: 文本框 ♦ |
|              | 3. 晚餐     |
| × .          | 类型: 文本框 ♦ |
| $\mathbf{X}$ | ▲ 座次安排    |
|              |           |
|              | 1.25号座次   |

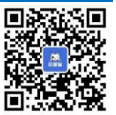

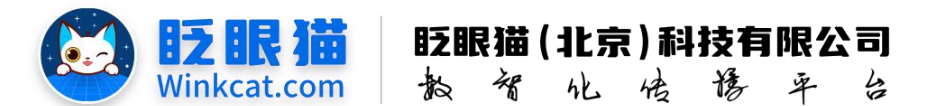

以下为配置完成的后台及小程序端展示示例,如下图所示:

后台设置:

小程序端设置:

| AN DRARK & OTARS IN BARE ON |                                                                                                    |                                                                                                    | 建元寿田           | _           |
|-----------------------------|----------------------------------------------------------------------------------------------------|----------------------------------------------------------------------------------------------------|----------------|-------------|
| 1028                        | and a second second sec | 0                                                                                                    | 1300000000     |             |
| ases .                      | MR 28 74 Month                                                                                                    | And and a second second second second second second second second second second second second second second se | 這個發環           |             |
| VARBE                       | 78 28 <b>88</b> 6                                                                                                    | G                                                                                                    | 0              | •           |
| 2.8049<br>RSI 1.402 #       | 79 28 mil 0                                                                                                    | 金纹纹理                                                                                                    |                |             |
|                             |                                                                                                    | 日本部安排                                                                                                    |                |             |
| - #153                      | (III) (III) (III) (III) (III)                                                                                                    | 入住酒店                                                                                                    |                | 温德姆透向       |
| Lawy<br>RD: trains          | 76 28 88 0                                                                                                    | 房间号                                                                                                    |                | 1218        |
| 2.85                        | 78.10 40 0                                                                                                    | - 西东安排                                                                                                    | CALCULAR DATE: | CARGO DATE: |
|                             |                                                                                                    | <b>女</b> 博告                                                                                                    |                | A780720     |
| 112 用用 123                  | (m) (m) (m) (m) (m) (m) (m) (m) (m) (m)                                                                                                    | 年前5<br>廃位                                                                                                    |                | 8相6座        |
| 1.9号<br>- 月型: 1.541.4       | 78 28 <b>88</b> 0                                                                                                    |                                                                                                    | -              | -           |
| AN INC.                     | 78 28 80 e                                                                                                    | 111 用数文件                                                                                                    |                | 酒店28F       |
| 199                         | 78 JS # 0                                                                                                    | 午餐                                                                                                    |                | 酒店28F       |
|                             |                                                                                                    | 晚餐                                                                                                    | 会议             | 中心欢聚餐厅      |
| # \$258                     | (AR) (M) (XA) (TH) (RAVATA)                                                                                                    | ▲ 座次安排                                                                                                    |                |             |
| 124482<br>R2: 140.4         | 78 ±0 ## 0                                                                                                    | 25号座次                                                                                                    |                | A区22排16号    |
| 2.29187                     | 78.05.00                                                                                                    | 26号座次                                                                                                    |                | A区18排16号    |

(5) 保存完成后可以按照填写的信息项自动导出 Excel 表格,进行填写并导入后台,具体操作请看"《个人参会嘉宾批量上传》操作说明"。

以上就是《个人参会中心信息项配置》操作说明的基本信息配置的操作方法。在完成上述操 作后,您可以继续进行个人参会嘉宾批量上传哦~请查看其它操作说明。

如果有任何问题,欢迎联络您的对接人员。关注微信公众号:眨眼猫、眨眼猫智慧会务、眨眼猫智慧导览,随时联系我们,并获取我们的最新信息!

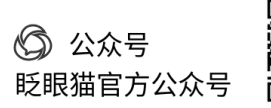

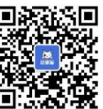